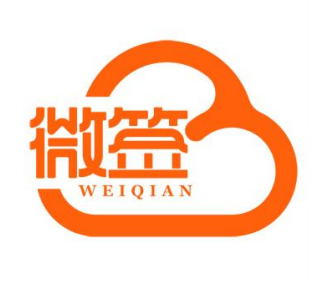

# 微签与钉钉对接说明

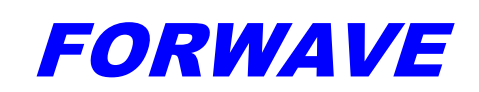

上海复园电子科技有限公司

#### 目录

| 1. | 简介           | 1 |
|----|--------------|---|
| 2. | 对接钉钉功能点      | 1 |
| 3. | 钉钉自建应用准备工作   | 1 |
| 4. | 钉钉 PC 配置参数说明 | 4 |
| 5. | 钉钉 h5 配置说明   | 5 |
| 6. | 技术支持         | 6 |

## FORWAVE 复园

### 1. 简介

对接钉钉便于钉钉上用户直接使用微签。

钉钉上用户可通过微签 PC 端使用钉钉扫码登陆微签,当微签 h5 嵌入公司创建的自建应用后, 配置好入口可直接在自建应用中跳转到微签 h5 首页,可直接在企业微信上的自建应用中使用微签

#### 2. 对接钉钉功能点

- 1. 自动同步钉钉通讯录里面的部门和用户(自动同步时间,每10分钟同步一次)
- 2. 微签上的消息记录推送给对应的钉钉上的用户。

3. 钉钉上创建自建应用(微签),点击自建应用可以跳转到微签 h5 的首页,通过自建应用直接 使用微签

4. 微签专业版,企业微信用户可在 PC 端扫码登陆,可以直接登陆微签。

## 3. 自建应用准备工作

(注:黄色字体为关键参数)

需要管理钉钉账号登陆钉钉,创建自建应用。
 访问 https://open.dingtalk.com/。(点击应用开发->企业内部开发->钉钉应用->创建应用)

| 88 企业内部开发 | 钉钉应用                               |                                                    | 创建应用                         |
|-----------|------------------------------------|----------------------------------------------------|------------------------------|
| ◎ 钉钉应用    | 全部应用小程序                            | 创建企业内部应用 X                                         | 应用名称 ∨ 支持应用名称/AgentId等信息搜索 Q |
| 88 工作台    |                                    | 应用类型: • H5微应用 🔿 小程序                                |                              |
| ▲ 机器人     | d1<br>维修工单是许多企业生后环<br>单的派发、工单加急到工单 | * 应用名称:                                            |                              |
|           | H5微应用                              | * 应用描述:                                            |                              |
|           |                                    | 应用图标:                                              |                              |
|           |                                    | 请上传JPG/PNG格式、240*240px以上、1:1 、2MB                  |                              |
|           |                                    | 以内的无圆角图标                                           |                              |
|           |                                    | 查看图标规范 >                                           |                              |
|           |                                    | •开发方式: <ul> <li>企业自主开发</li> <li>委托服务商开发</li> </ul> |                              |
|           |                                    | 取消 補定的注                                            | 6                            |

2.获取应用 ID(AppKey)和自建应用密匙(AppSecret)(点击应用开发->企业内部开发->点击微签应用->应用信息)。

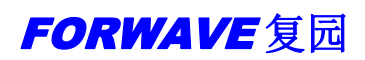

| ♥打钉开放平台    | 首页 应用开发 ~             | 开放能力 ~ | 开发工具                   | 阿里云 基3    | F信息 开发文档 |                               | 返回旧版          | ♀ 富源电子技术有限公司               | 退出     |
|------------|-----------------------|--------|------------------------|-----------|----------|-------------------------------|---------------|----------------------------|--------|
| < 返回企业内部开发 |                       |        |                        |           |          |                               |               |                            |        |
| 微签测试       | 应用信息<br>微签测试          |        |                        |           |          |                               |               |                            | 编辑     |
| 基础信息       | 微签测试应用                |        |                        |           |          |                               |               |                            |        |
| 应用信息       |                       |        |                        |           |          |                               |               |                            |        |
| 开发管理       | 应用凭证                  |        |                        |           |          |                               |               |                            |        |
| 权限管理       | Agentid<br>1456596364 |        | AppKey<br>dingoi2mq5tb | xiwamn. j |          | AppSecret<br>zaSqORio31E77oF3 | wr66kkuVvn6J4 | 4owAyUc_Wg1l2gq6eMg2Bzczbl | lhrqL1 |
| 🚺 应用功能     |                       |        |                        |           |          |                               |               |                            |        |

3.设置钉钉上首页访问的页面地址。(点击应用开发->企业内部开发->点击微签应用->开发管理)。 设置应用的主页:为 http://hskwgy.ticp.vip/h5/?corpid=\$CORPID\$ (其中的域名为您的服务

器所在的域名,指向微签专业版的前端地址如 http://localhost:8088/h5/?corpid=\$CORPID\$

| ♥打钉开放平台                                                                                                    | 首页 <u>应用开发</u> ◇ 开放能力 ◇ 开发工具 阿里云 基本信息 开发文档 返回旧版 Q 富濃电子                                                                                                    | 技术有限公司   退出                                |
|----------------------------------------------------------------------------------------------------|----------------------------------------------------------------------------------------------------|--------------------------------------------|
| <ul> <li>送回企业内部开发</li> <li>微弦测试<br/>(Fanna)</li> <li>重数信息</li> <li>面相信息</li> <li>开发管理</li> <li>仅限管理</li> <li>① 应用功能</li> <li>事件与回调</li> <li>登录与分享</li> <li>山 安全与监控</li> </ul> |                                                                                                    | 修改<br>···································· |
| 监控中心<br>⑦ 部署与发布 A<br>版本管理与发布                                                                                                    | <ul> <li>云开发应用</li> <li>云开发平台是面向开发离打造的一站式、全云端的开发平台,打开浏览器就可以开发、调试、上线,所测即所得,了解更多</li> <li>如何在钉钉开放平台云开发应用</li> <li>- 绑定但只问里云账号,开播云开发服务;</li> <li>- 绑定个人风里云账号,完成云开发账号关账;</li> <li>- 端击云开发应用, 进入云开发平台开发应用;</li> </ul> | <b>开透云开发</b><br>注:                         |

- 开通如下应用权限(点击应用开发->企业内部开发->点击微签应用->权限管理) 个人权限:
  - A. 通讯录个人信息读权限
  - 通讯录权限:
    - B. 企业员工手机号信息
    - C. 邮箱等个人信息
    - D. 成员信息读权限
    - E. 通讯录部门成员读权限

## FORWAVE 复园

|               |   | 首页 应用开                   | 〒波 ◇ 开放能力 ◇ 开发工具                            | 阿里云 基本信息 开发文档                                                       | 返回旧版        | □ 富源电子技术有限公司 | 退出       |
|---------------|---|--------------------------|---------------------------------------------|---------------------------------------------------------------------|-------------|--------------|----------|
| 微签测试<br>H5★应用 |   | 接口权限是以应用维                |                                             | 8分接口需要付费或达到特定条件才能使用。                                                | 了解更多        |              |          |
| 基础信息          |   | 权限范围                     |                                             |                                                                     |             |              |          |
| 应用信息          |   | 注:接口权限是U<br>以直接开诵使用      | 以应用维度做授权,鼓励应用使用尽可能多的<br>具体参照接口的使用范围和活用举型 部分 | 接口,实现跟钉钉核心能力的全面互通。并7<br>换门零要付费或达到特定条件后才可使用                          | 是所有接口都可     |              |          |
| 开发管理          |   | 请选择权限范围:                 | (添加通讯录接口权限后生效)                              | 20,000 (112,20,1,2,20,000,002,02,1,2,20,02,1,1,100,7,3,1,2,100,1,23 |             |              |          |
| 权限管理          |   | <ul> <li>全部员工</li> </ul> | 部分员工                                        |                                                                     |             |              |          |
| 应用功能          |   | 授(X部)]:<br>全部员工 +        | 添加                                          |                                                                     |             |              |          |
| 事件与回调         |   |                          |                                             |                                                                     |             |              |          |
| 登录与分享         |   | 请输入权限或接口的                | 的名称进行搜索                                     |                                                                     |             |              | 批量申请     |
| 安全与监控         | ^ | 全部                       | 权限信息                                        | 接口                                                                  | 权限点code     | 全部状          | 操作       |
| 监控中心<br>部署与发布 |   | 个人权限通讯录管理                | 企业员工手机号信息                                   |                                                                     | fieldMobile | 已开通          | 移除权<br>限 |
| 版本管理与发布       |   | OA审批                     | 邮箱等个人信息                                     |                                                                     | fieldEmail  | 已开通          | 移除权限     |
|               |   |                          |                                             |                                                                     |             |              |          |
|               |   | 今勤                       |                                             |                                                                     |             |              | :=       |

5. 创建消息推送机器人(点击应用开发->企业内部开发->机器人->创建应用)并获取机器人的 appKey

|                 | ingtalk.com/fe/app#/corp/robot<br>星 📴 技术论坛 🛄 考试有关 🧧 | 诗词 📙 国家数据 📔 分享的网站 🧧 投诉网址 📒 房价之说 📒 网 | ビジー会 🚮 😂 🖬 😻 V 😪 🌲 🔩<br>d 📙 2020-07-06 🐌 第3税(数 - 中国領二 🛷 申領 🛸 📒 長地市盛 🗐 岡家浦 |
|-----------------|-----------------------------------------------------|-------------------------------------|---------------------------------------------------------------------------|
| ● 钉钉开放平台        | 首页 应用开发 ~                                           | 开放能力 🗸 开发工具 阿里云 基本信息 开发             | 这回旧版 Q 富源电子技术有限公司   退出                                                    |
| 88 企业内部开发       | 机器人                                                 |                                     | 创建应用                                                                      |
| ❸ 钉钉应用          |                                                     | 创建企业内部应用<br>应用業型:       机器人         | ▲<br>应用名称 ∨ 支持应用名称/Agentid等信息搜索 Q                                         |
| 88 上作台<br>白 机器人 | 微签机器人                                               | * 应用实验:                             |                                                                           |
|                 | 1634                                                | * 应用描述:                             |                                                                           |
|                 |                                                     | 应用證标:                               |                                                                           |
|                 |                                                     | 请上传JPG/PNG格式、240*240px以上、1:1.       | 2MB                                                                       |
|                 |                                                     | 5×23日2人に図1年1回157                    |                                                                           |
|                 |                                                     |                                     |                                                                           |
|                 |                                                     | 取消                                  |                                                                           |

6. 配置扫码登陆回调 URL(点击应用开发->企业内部开发->点击微签应用->登陆与分享)

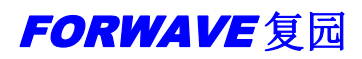

微签与企业微信对接说明

| ♥打钉开放平台                                                                           |                                                                                                  | 首页               | 应用开发 ~ | 开放能力 ~ | 开发工具 | 阿里云 | 基本信息 | 开发文档 |     |    | 返回旧版 | û 富源电 |
|-----------------------------------------------------------------------------------|--------------------------------------------------------------------------------------------------|------------------|--------|--------|------|-----|------|------|-----|----|------|-------|
| < 送回企业内部开发<br>参数 確認測试<br>回 基础信息 ・<br>広用信息 ・<br>工程信息                               | 接入登录<br>添加量油的 URL (作为免登接权码路<br>* 回南地名<br>通道用高能的URL<br>地应用高能的URL<br>http://39998/80555.Jmdo.co/dd | 转地址。了解<br>       |        |        |      |     |      |      | د ق | 藻加 |      |       |
| 《秋秋篇理 ○ 应用功能 ▲ 事件与回调 登录与分字                                                        | 接入分享<br><sup>嵌入分享SDK,实现一键登录后内部</sup>                                                             | 经分享。 <b>了解</b> 5 | ŧs     |        |      |     |      |      |     |    |      |       |
| <ul> <li>▲ 安全与监控     <li>监控中心     <li>⑦ 部署与发布     <li>▲</li> </li></li></li></ul> | iOS 分享<br>Android 公室                                                                             |                  |        |        |      |     |      |      |     |    |      |       |
| 版本管理与发布                                                                           |                                                                                                  |                  |        |        |      |     |      |      |     |    |      |       |

7.发布应用(点击应用开发->企业内部开发->点击微签应用->版本管理和发布)

如果是内网测试时,没有域名,便于测试可以购买花生壳的内网映射。

# 4. 微签 PC 配置参数说明

1.超级管理员通过菜单栏系统管理->组织管理->钉钉 中配置参数。

| 微签             | ≡ C                  | 1         |                           |                    | <b>Q</b> | X 6     | 超级管理员(admin) 🔻 |
|----------------|----------------------|-----------|---------------------------|--------------------|----------|---------|----------------|
|                | 日 🎥 复园电子科技有限公司 🕀 🧷 😣 | ④ 新増 窗 删除 | ④ 添加成员 窗 移除成员             | 医导入 G城同步           | ○企业微信 ○  | #]#] 用户 |                |
| © XH±±₽ ▼      | 田 🖿 市场部 🕀 🖉 🛞        | - 账号      | 姓名                        | 部门                 | 角色       | 启用标识    | 操作             |
|                |                      |           |                           | 无数据                |          |         |                |
| 200 客户管理       |                      |           |                           |                    |          |         |                |
| 合同管理           |                      | ☑钉钉参数设置   |                           | √ 提交               | × 关闭     |         |                |
| ☑ 收款管理 ▼       |                      | 应用ID      | dingoi2mq5txiwamr,        |                    |          |         |                |
| 團 文件管理         |                      | 自建应用密钥    | zaSqORio31E77oF3wr66      | kkuVvn6J4owAyUc_Wg | j1l2g    |         |                |
|                |                      | 机器人appKey | dingr7xhnnvb4qty          |                    | - 10     |         |                |
| □ 文件模板 ▼       |                      | 重定向URL    | http://3998y80555.imdo.co | o/dd/login         |          |         |                |
| 器 系統管理 ▲       |                      | 开启同步      | OFF                       |                    | - 1      |         |                |
| よ 组织用户         |                      |           |                           |                    | - 1      |         |                |
| A 角色管理         |                      |           |                           |                    |          |         |                |
| ▲ 签章管理         |                      | 1         |                           |                    |          |         |                |
| ▶ 字典管理         |                      |           |                           |                    |          |         |                |
| <b>08</b> 参数设置 |                      |           |                           |                    |          |         |                |
| □ 公共邮箱         |                      |           |                           |                    |          |         |                |

- 1. 应用 ID:应用的 AppKey
- 2. 自建应用密钥:自建应用密钥 AppSecret
- 3. 机器人 appKey: 消息推送机器人 appKey
- 4. 重定向 URL:这里为 PC 端的扫码登陆的重定向 URL

(http://hskwgy.ticp.vip/dd/login)黄色替换成微签服务端所在的域名

5. 开启同步:开启同步时,可以自动同步钉钉的组织和用户,开启 PC 端扫码登陆入口

## 7. 钉钉 h5 配置说明

1. 如需要企业微信中使用第三方应用的方式使用微签,则需要修改如下h5文件夹中的配置。

| 本地磁盘 (D:) + weiqian + ui + w | ▼ 🌇 捜索 🕷        | ei qi anui |       |   |
|------------------------------|-----------------|------------|-------|---|
| ) 工具(II) 帮助(H)<br>共享 ▼ 新建文件夹 |                 |            |       |   |
| 名称 🔺                         | 修改日期            | 类型         | 大小    | 1 |
| 퉬 . i dea                    | 2021/7/23 15:17 | 文件夹        |       |   |
| 退 app_htm15                  | 2021/7/23 15:17 | 文件夹        |       |   |
| ル assets                     | 2021/7/23 15:17 | 文件夹        |       |   |
| gridster                     | 2021/7/23 15:17 | 文件夹        |       |   |
| 🍌 h5                         | 2021/8/1 16:55  | 文件夹        |       |   |
| 🍌 json                       | 2021/7/23 15:17 | 文件夹        |       |   |
| ル layui                      | 2021/7/23 15:17 | 文件夹        |       |   |
| 퉲 1ів                        | 2021/7/23 15:17 | 文件夹        |       |   |
| 🍌 modules                    | 2021/7/23 15:17 | 文件夹        |       |   |
| 퉬 pdf. js                    | 2021/7/23 15:17 | 文件夹        |       |   |
| 📕 shca                       | 2021/7/23 15:17 | 文件夹        |       |   |
| 퉬 style                      | 2021/7/23 15:17 | 文件夹        |       |   |
| 퉬 tpl                        | 2021/7/23 15:17 | 文件夹        |       |   |
| 퉬 views                      | 2021/7/23 15:17 | 文件夹        |       |   |
| 📝 config.js                  | 2021/7/23 15:23 | JS 文件      | 5 KB  |   |
| 🥭 index. html                | 2021/7/23 14:23 | HTML 文档    | 22 KB |   |
| 🥘 login. html                | 2021/7/23 16:41 | HTML 文档    | 9 KB  |   |
| 📓 web. config                | 2021/7/23 15:59 | CONFIG 文件  | 2 KB  |   |

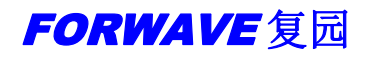

| [具(T) 帮助(H)<br>壹 ▼ 新建文件夹                |                |        |        |
|-----------------------------------------|----------------|--------|--------|
| 3称 -                                    | 修改日期           | 类型     | 大小     |
| 🔄 pagesB-task-reject_task. ccec40c8. js | 2021/8/1 16:53 | JS 文件  | 10 KB  |
| 📓 pagesB-task-send_email. 8b357bae. js  | 2021/8/1 16:53 | JS 文件  | 6 KB   |
| 🖻 pagesB-task-set_flow. 7ea2f62a. js    | 2021/8/1 16:53 | JS 文件  | 9 KB   |
| 🖹 pagesB-task-signature. 036c5cf0. js   | 2021/8/1 16:53 | JS 文件  | 4 KB   |
| 🖹 pagesB-task-task_detail. 1e7d4535. js | 2021/8/1 16:53 | JS 文件  | 30 KB  |
| 🖹 pagesB-task-user. 57bd2a0b. js        | 2021/8/1 16:53 | JS 文件  | 15 KB  |
| 🖹 pages-common-common_webview.5f0a29    | 2021/8/1 16:53 | JS 文件  | 2 KB   |
| 👔 pages-common-contract_list.96e32cc    | 2021/8/1 16:53 | JS 文件  | 14 KB  |
| 👔 pages-common-customer_linkman. d9d1   | 2021/8/1 16:53 | JS 文件  | 7 KB   |
| 👔 pages-common-customer_list.5411b13    | 2021/8/1 16:53 | JS 文件  | 18 KB  |
| 🖹 pages-common-gathering_list.4b7685    | 2021/8/1 16:53 | JS 文件  | 8 KB   |
| 🖹 pages-common-provider_list.1da48a7    | 2021/8/1 16:53 | JS 文件  | 6 KB   |
| 👔 pages-common-user_list.850639c2.js    | 2021/8/1 16:53 | JS 文件  | 7 KB   |
| 👔 pages-common-user_list_common. 9221   | 2021/8/1 16:53 | JS 文件  | 46 KB  |
| 🖹 pages-control-date. 93249053. js      | 2021/8/1 16:53 | JS 文件  | 8 KB   |
| 🖹 pages-control-gathering. 6cfa8934. js | 2021/8/1 16:53 | JS 文件  | 19 KB  |
| 👔 pages-control-gathering_pro. 464b46   | 2021/8/1 16:53 | JS 文件  | 19 KB  |
| 🖹 pages-index-index. e4cdd7d3. js       | 2021/8/1 16:53 | JS 文件  | 8 KB   |
| 🖹 pages-index-index_pro. f7fb8036. js   | 2021/8/1 16:53 | JS 文件  | 8 KB   |
| 🖞 pages-login-forget. 4cdd6a7f. js      | 2021/8/1 16:53 | JS 文件  | 79 KB  |
| 🖞 pages-login-forget~pages-login-log    | 2021/8/1 16:53 | JS 文件  | 155 KB |
| 🖹 pages-login-guide. 64d5dd2a. js       | 2021/8/1 16:53 | JS 文件  | 4 KB   |
| 🖹 pages-login-login_pro.9c9e36b4. js    | 2021/8/1 17:01 | JS 文件  | 86 KB  |
| 1 0                                     | 2021/9/1 16-52 | TC V/H | 01 770 |

找到 pages-login-login\_pro 这个文件。寻找 addressUrl,addressIP,addressPort 三个参数替换成指 定的 ip 地址, ip 和端口号

## 6. 技术支持

如果您在使用中遇到问题,请仔细阅读此用户手册。如果仍不能解决问题,请与上海复园电 子科技有限公司技术部取得联系,我们将为您提供及时、周到的服务。

#### 上海复园电子科技有限公司

地址: 上海市国定路 335 号 2 号楼 20 层 电话: 021-65654240 转技术支持 传真: 021-55666857 E-mail: support@forwave.com 网址: www.forwave.com